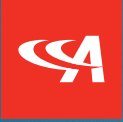

## Add agile Mobile to Your **Mobile Device Home Screen for Easy Access!**

agile Mobile can be added your Home Screen for guick access on your mobile device. This will eliminate the step of having to type in the web address each time. Here's how:

## iPhone:

- 1. Launch Safari and navigate to agilemobile.acuitybrands.com
- 2. Login with your credentials
- 3. Tap the "Share" icon
- 4. Tap "Add to Home Screen"
- 5. You can rename the shortcut to "agile Mobile" before clicking "Add"
- 6. Return to your Home Screen, locate the icon, and tap to open

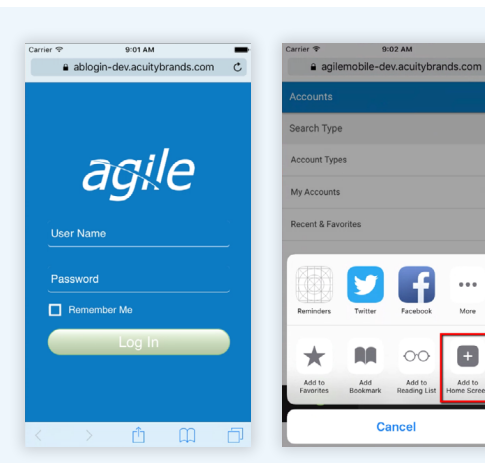

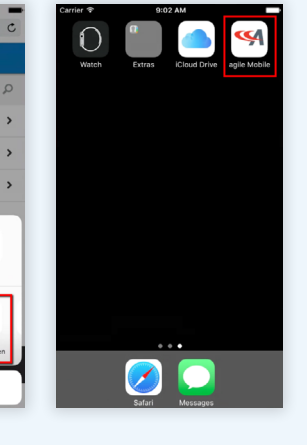

## Android:

- 1. Open your phone's Internet browser and type agilemobile.acuitybrands.com
- 2. Login with your credentials
- 3. Tap the menu button (three dots stacked vertically in the top right)
- 4. For Chrome users tap "Add to Home screen". Android Internet users should select the plus sign, home screen
- 5. You can rename the shortcut to "agile Mobile" before confirming
- 6. Return to the Home Screen, locate the icon, and tap to open

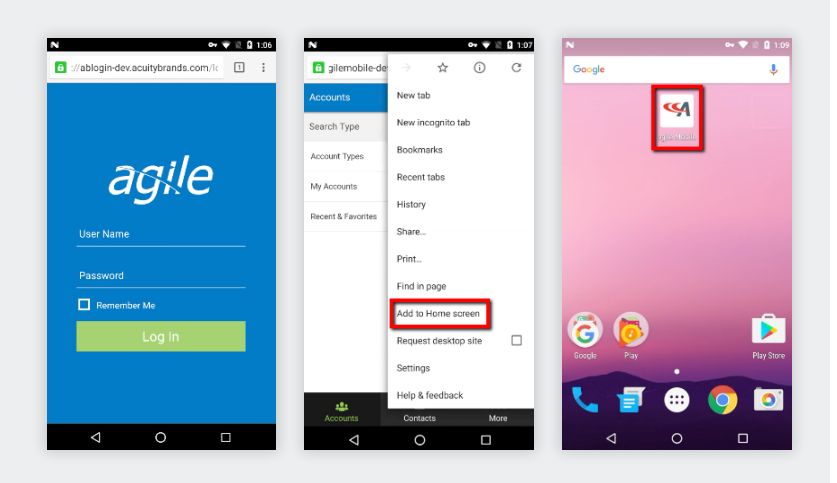

Cancel

Ŧ 00

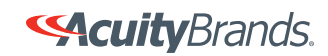